# **Continuing Medical Education**

HopkinsAllChildrens.org/cme

https://hopkinscme.cloud-cme.com

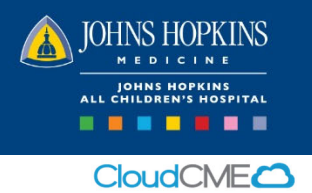

# Record Your Attendance

We are required to track all attendance. Please record your attendance even if you do not need CME credit. Via Text: Text Event ID to 844-980-1556 or record using your computer or mobile device. You can only record 15 minutes prior to, during or within 4 hours after the activity has completed.

## On Your Computer

- Log into CloudCME: <u>https://hopkinscme.cloud-cme.com</u> JH Employees: Sign in with Hopkins JHED ID Others: Sign in with Email and Password If you don't yet have a password, or to reset your password, select "Forgot Password."
- 2. Once you are logged into your account, click the "My CME" button located at the top right side of the screen

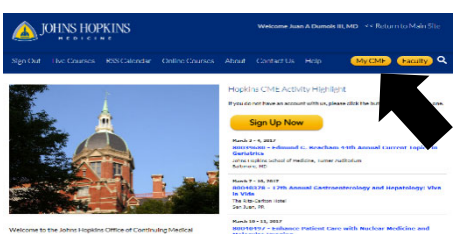

3. Select "Claim Credit"

4.

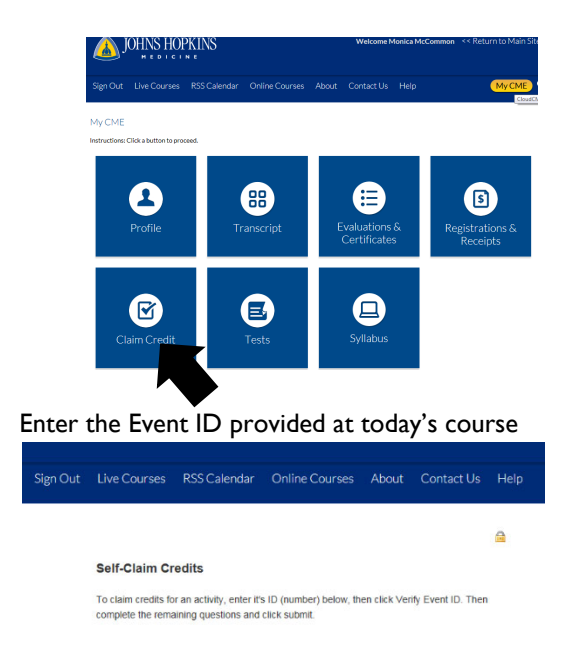

5. Select "Verify Event ID" to record your attendance

lease Enter the Event ID: \*

#### On Your Mobile Device

- I. Download CloudCME from the App Store on your device, then open the app.
- 2. Enter organization code: HopkinsCME

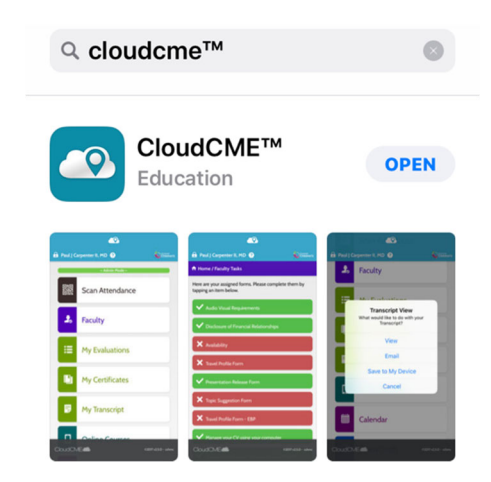

- Log into CloudCME.
   JH Employees: Sign in with Hopkins JHED ID
   Others: Sign in with Email and Password
   If you don't yet have a password, or to reset your password, select "Forgot Password."
- 4. Select "Claim Credit" and enter the Event ID provided at today's course

| <ul> <li>Online Courses</li> <li>Saved Files</li> <li>Calendar</li> <li>Syllabus</li> <li>Claim Credit</li> </ul> | <ul> <li>Online Courses</li> <li>Saved Files</li> <li>Calendar</li> <li>Syllabus</li> <li>Claim Credit</li> </ul> | <ul> <li>Online Courses</li> <li>Saved Files</li> <li>Calendar</li> <li>Syllabus</li> <li>Claim Credit</li> </ul> |
|----------------------------------------------------------------------------------------------------|----------------------------------------------------------------------------------------------------|----------------------------------------------------------------------------------------------------|
| Saved Files       Calendar       Syllabus       Claim Credit                                                      | Saved Files       Calendar       Syllabus       Claim Credit                                                      | Saved Files       Image: Calendar       Image: Syllabus       Image: Calim Credit                                 |
| Calendar<br>Syllabus<br>Claim Credit                                                                              | Calendar Calendar Syllabus Claim Credit                                                                           | CONCOMENT                                                                                                    |
| <ul><li>Syllabus</li><li>Claim Credit</li></ul>                                                                   | Syllabus Claim Credit                                                                                             | Syllabus Claim Credit                                                                                             |
| Claim Credit                                                                                                    | Claim Credit                                                                                                    | Claim Credit                                                                                                    |
|                                                                                                    | CloudCME 1938-2550-1944 area                                                                                      | CloudCME 1938 320- 1945 and                                                                                       |
|                                                                                                    |                                                                                                    |                                                                                                    |

IMPORTANT: Be sure to update your account to include your license number and mobile phone number.

**Continuing Medical Education** 

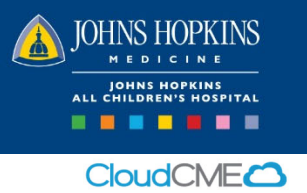

HopkinsAllChildrens.org/cme

https://hopkinscme.cloud-cme.com

# Create or Update Your CloudCME Account

## On Your Computer

Visit the Johns Hopkins School of Medicine CME Portal, CloudCME, at <u>https://hopkinscme.cloud-cme.com</u> and complete the information to create or update your account. It is very important to include the following:

- Credit categories\* In order to receive credit, you must check <u>all</u> credit categories where you are eligible to receive credit.
  - Maintenance of Certification (MOC)
    - Will you be claiming MOC points? If applicable, select Yes.
    - Select the MOC Board(s).
    - Enter Diplomate ID.
    - Enter birth month and day.
    - Provide permission for your MOC information to be shared.

\*This information must be completed prior to texting your attendance.

- State License number Please include your prefix letters.
- Mobile phone number This allows CloudCME to recognize your mobile device.

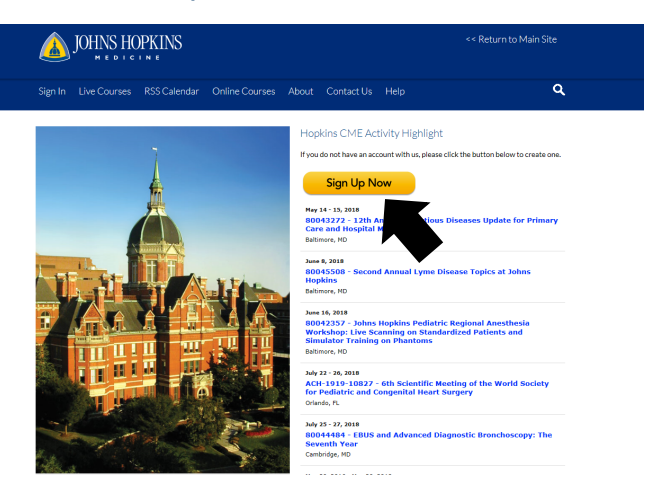

Once you have created or updated your account, follow the steps provided on the opposite side to record your attendance by text, on your computer or from your mobile device.

From your account you can record attendance and view your transcript. You may also access syllabi here, when available.

QUESTIONS? Please contact the CME Department at <a href="mailto:achcme@jhmi.edu">achcme@jhmi.edu</a>

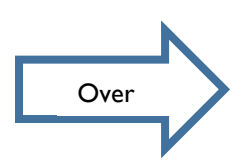